МИНИСТЕРСТВО ЗДРАВООХРАНЕНИЯ РОССИЙСКОЙ ФЕДЕРАЦИИ ФЕДЕРАЛЬНОЕ ГОСУДАРСТВЕННОЕ БЮДЖЕТНОЕ ОБРАЗОВАТЕЛЬНОЕ УЧРЕЖДЕНИЕ ВЫСШЕГО ОБРАЗОВАНИЯ <u>САМАРСКИЙ ГОСУДАРСТВЕ</u>ННЫЙ МЕДИЦИНСКИЙ УНИВЕРСИТЕТ

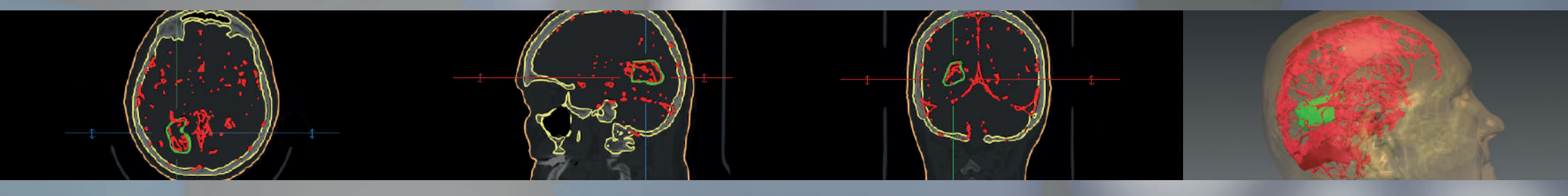

# хирургическая навигационная система

СИСТЕМА АВТОМАТИЗИРОВАННОГО ПЛАНИРОВАНИЯ, УПРАВЛЕНИЯ И КОНТРОЛЯ РЕЗУЛЬТАТОВ ХИРУРГИЧЕСКОГО ЛЕЧЕНИЯ «АВТОПЛАН»

## ПАМЯТКА ПО ЭКСПЛУАТАЦИИ

(ДОПОЛНЕНИЕ К «РУКОВОДСТВУ ПО ЭКСПЛУАТАЦИИ»)

### Содержание

| Оборудование                                            | 1  |
|---------------------------------------------------------|----|
| Инструментарий                                          | 4  |
| Условия работы                                          | 8  |
| Установка комплекса                                     | 8  |
| Последовательность работы                               | 9  |
| Основные инструменты сегментации и построения 3D-модели | 10 |
| Плагин «Навигация»                                      | 11 |
| Подготовка модели                                       | 12 |
| Траектория                                              | 13 |
| Особенности работы с инструментарием                    | 14 |
| Регистрация                                             | 16 |
| Режимы навигации                                        | 17 |
| Обработка инструментария                                | 18 |
| Обработка оборудования                                  | 18 |
| Распространённые проблемы и их решение                  | 19 |
|                                                         |    |

Оборудование AUTOPLAN хирургическая навигационная система

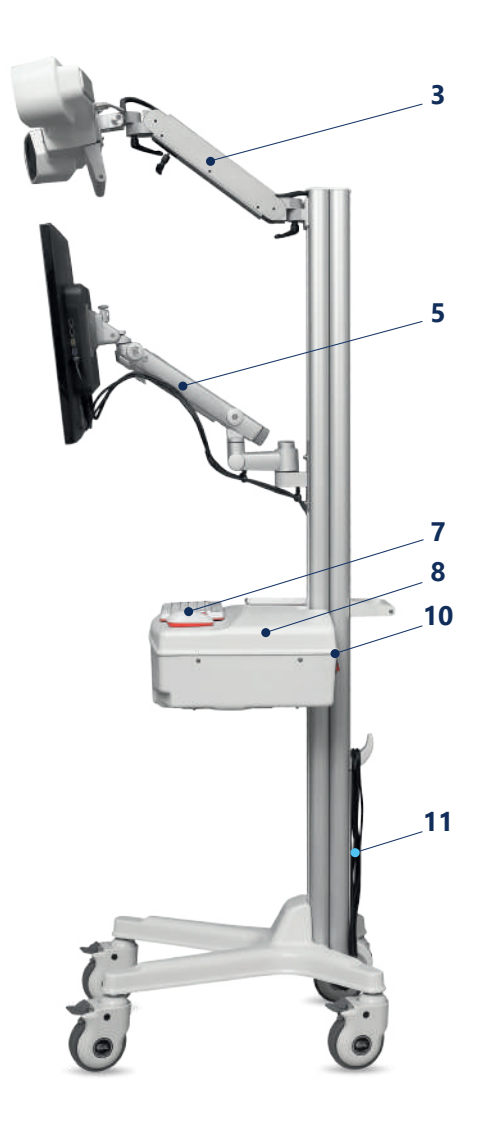

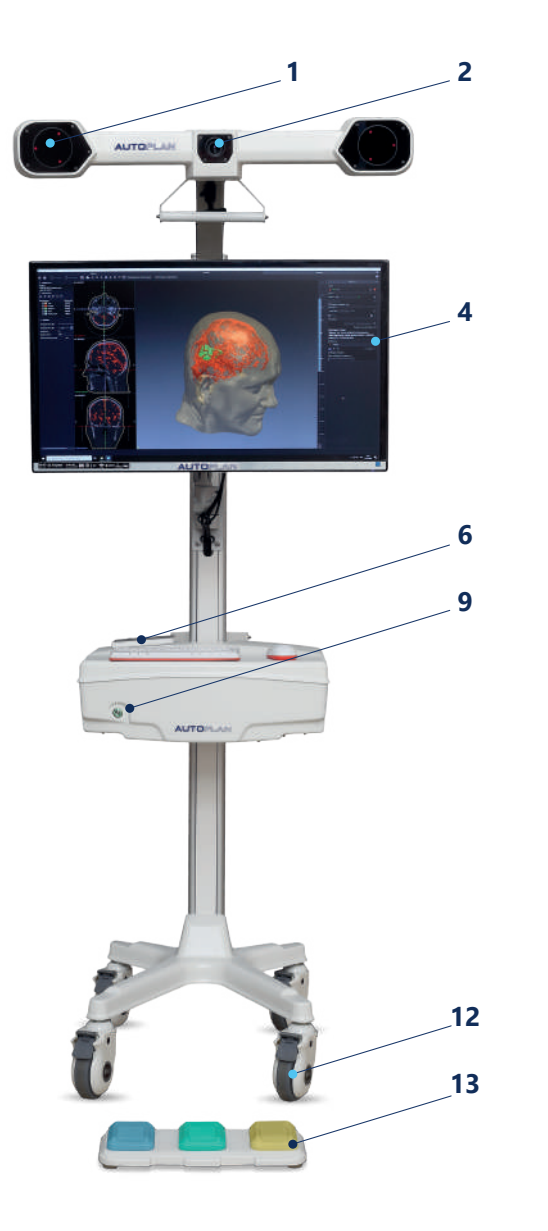

| В состав комплекса<br>«Автоплан» входят<br>следующие элементы |                         |  |
|---------------------------------------------------------------|-------------------------|--|
| 1                                                             | Стереокамера            |  |
| 2                                                             | Камера протоколирования |  |
| 3                                                             | Кронштейн стереокамеры  |  |
| 4                                                             | Монитор                 |  |
| 5                                                             | Кронштейн монитора      |  |
| 6                                                             | Внешний диск            |  |

| 7  | Клавиатура и мышь      |
|----|------------------------|
| 8  | Компьютерный блок      |
| 9  | Кнопка включения       |
| 10 | Кнопка питания         |
| 11 | Шнур питания           |
| 12 | Колеса с блокираторами |
| 13 | Педаль                 |

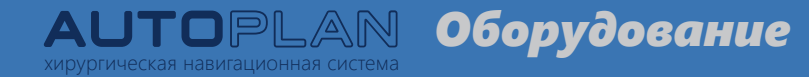

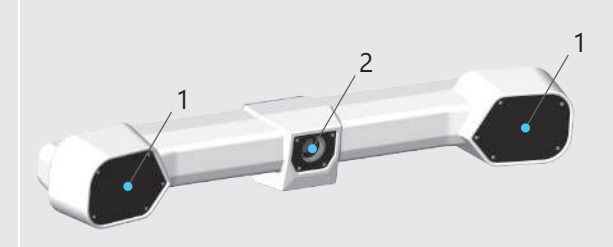

Стереокамера состоит из двух камер (1), работающих в инфракрасном спектре, и дополнительной камеры видимого спектра, используемой для протоколирования (2). Параметры протоколирования задаются в настройках программного обеспечения.

Снаружи камеры закрыты светофильтрами.

К корпусу стереокамеры (1) подключены два кабеля - кабель данных и кабель питания.

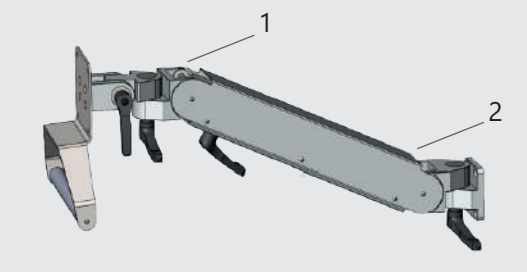

Положение стереокамеры настраивается с помощью регулируемого кронштейна.

Кронштейн (3) позволяет производить настройку положения стереокамеры. Узлы 1 и 2 позволяют отрегулировать горизонтальное и вертикальное положение стереокамеры (1), узел 1 также позволяет отрегулировать направление стереокамеры (1).

2

Оборудование АЦТОРLAN

#### Функции кнопок педали (13)

- Правая кнопка (желтая) взятие точек и возможность перехода в полноэкранный режим
- Центральная кнопка (зеленая) подтверждение, отмена и возврат к предыдущей регистрации
- Левая кнопка (синяя) выбор режима навигации и работа с выбранным режимом навигации. Меню режимов вызывается длительным или двойным нажатием. Включение и выключение режима выполняется коротким одинарным нажатием

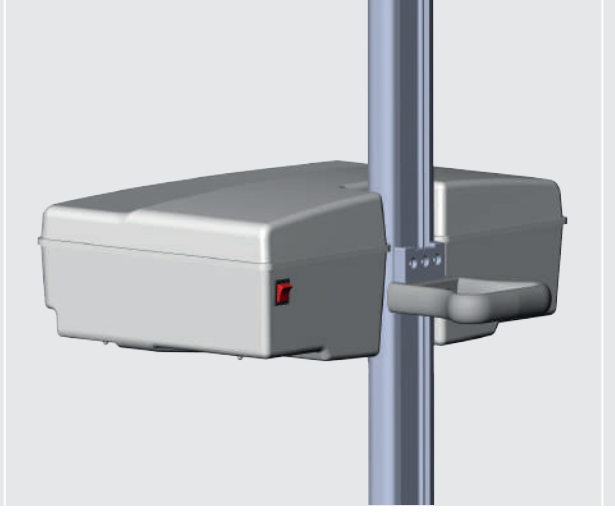

Стойка системы «Автоплан» является мобильной, с задней стороны стойки имеется ручка для удобного передвижения.

Положение стойки фиксируется с помощью блокираторов на колесах (12).

При проведении нейрохирургических операций возможно расположение стойки в основании хирургического стола.

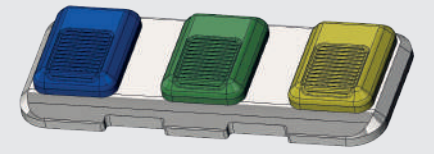

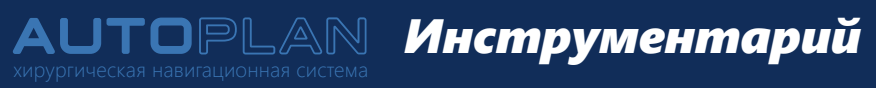

| Наименование                           | Количество | Внешний вид |  |
|----------------------------------------|------------|-------------|--|
| Навигационная указка общего назначения | 2 шт.      |             |  |
| Наконечник длиной 55 мм                | 2 шт.      |             |  |
| Наконечник длиной 85 мм                | 2 шт.      |             |  |
| Наконечник длиной 115 мм               | 2 шт.      | 7 / / /     |  |
| Канюлированная навигационная указка    | 1 шт.      |             |  |
| Базисная система сфер (базис)          | 2 шт.      |             |  |

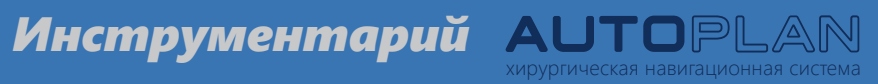

| Наименование                                                  | Количество | Внешний вид    |
|---------------------------------------------------------------|------------|----------------|
| Площадка проверки точности                                    | 1 шт.      | No. 2 Constant |
| Разборная мачта                                               | 2 шт.      |                |
| Инструментальная система сфер 1 на универсальном<br>креплении | 1 шт.      |                |
| Инструментальная система сфер 2 на универсальном креплении    | 1 шт.      |                |
| Шестигранный ключ                                             | 2 шт.      |                |

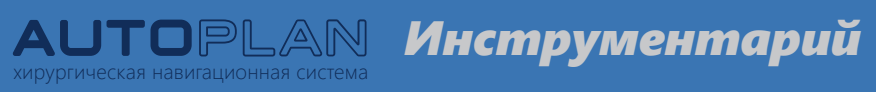

| Наименование                              | Количество                                                                                                    | Внешний вид                           |
|-------------------------------------------|----------------------------------------------------------------------------------------------------|---------------------------------------|
| Навигационная указка<br>общего назначения | <ul> <li>разборная конструкция</li> <li>3 вида наконечника</li> <li>требуется жесткая фиксация наконечника</li> </ul>                                                                                                    | сфера<br>наконечник крепления<br>сфер |
| Канюлированная<br>навигационная указка    | <ul> <li>разборная конструкция</li> <li>2 винта крепления</li> </ul>                                                                                                    | винты<br>крепления                    |
| Разборная мачта                           | <ul> <li>установка базиса и площадки проверки точности</li> <li>разборная конструкция</li> <li>основание устанавливается в зажим хирургического стола</li> <li>установка до проведения регистрации</li> <li>требуется жесткая фиксация всех частей</li> </ul> |                                       |

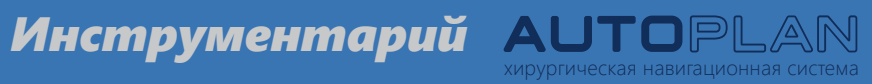

| Наименование                                                      | Количество                                                                                                    | Внешний вид |
|-------------------------------------------------------------------|----------------------------------------------------------------------------------------------------|-------------|
| Инструментальная<br>система сфер<br>на универсальном<br>креплении | <ul> <li>разборная конструкция</li> <li>2 вида системы сфер</li> <li>устанавливается на инструмент цилиндрической или<br/>конической формы диаметром от 3 до 6 мм</li> <li>затягивание винтов крепления с помощью шестигранного<br/>ключа</li> </ul> |             |
| Базисная система сфер<br>на универсальном<br>креплении            | <ul> <li>разборная конструкция</li> <li>устанавливается на инструмент цилиндрической или<br/>конической формы диаметром от 3 до 6 мм</li> <li>затягивание винтов крепления с помощью шестигранного<br/>ключа</li> </ul>                              |             |

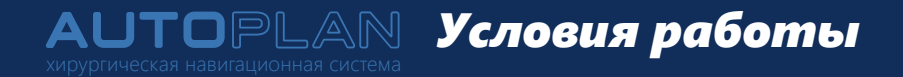

- Питание комплекса от сети переменного тока 220 В 50 Гц
- Температура окружающего воздуха от 17 до 28 °С
- Защита от прямого солнечного света стереокамеры (1) и предметов в её поле зрения
- Отсутствие в поле зрения стереокамеры (1) точечных источников света, инфракрасных нагревательных приборов и других источников инфракрасного излучения в диапазоне длин волн 720 ± 20 нм

#### Установка комплекса

- Установка комплекса в необходимую зону, с учетом рабочего расстояния для стереокамеры (1) 2-2,5 м от зоны проведения операции
- Фиксация колес (12) с помощью блокираторов
- Включение шнура питания (11) в сеть
- Включение компьютера (8) с помощью кнопки питания (10) и кнопки включения (9)
- Регулировка стереокамеры (1) с помощью регулируемого кронштейна (3) для обеспечения видимости инструментария в зоне проведения операции
- Регулировка монитора (4) с помощью регулируемого кронштейна (5)

### Последовательность работы АUTOPLAN

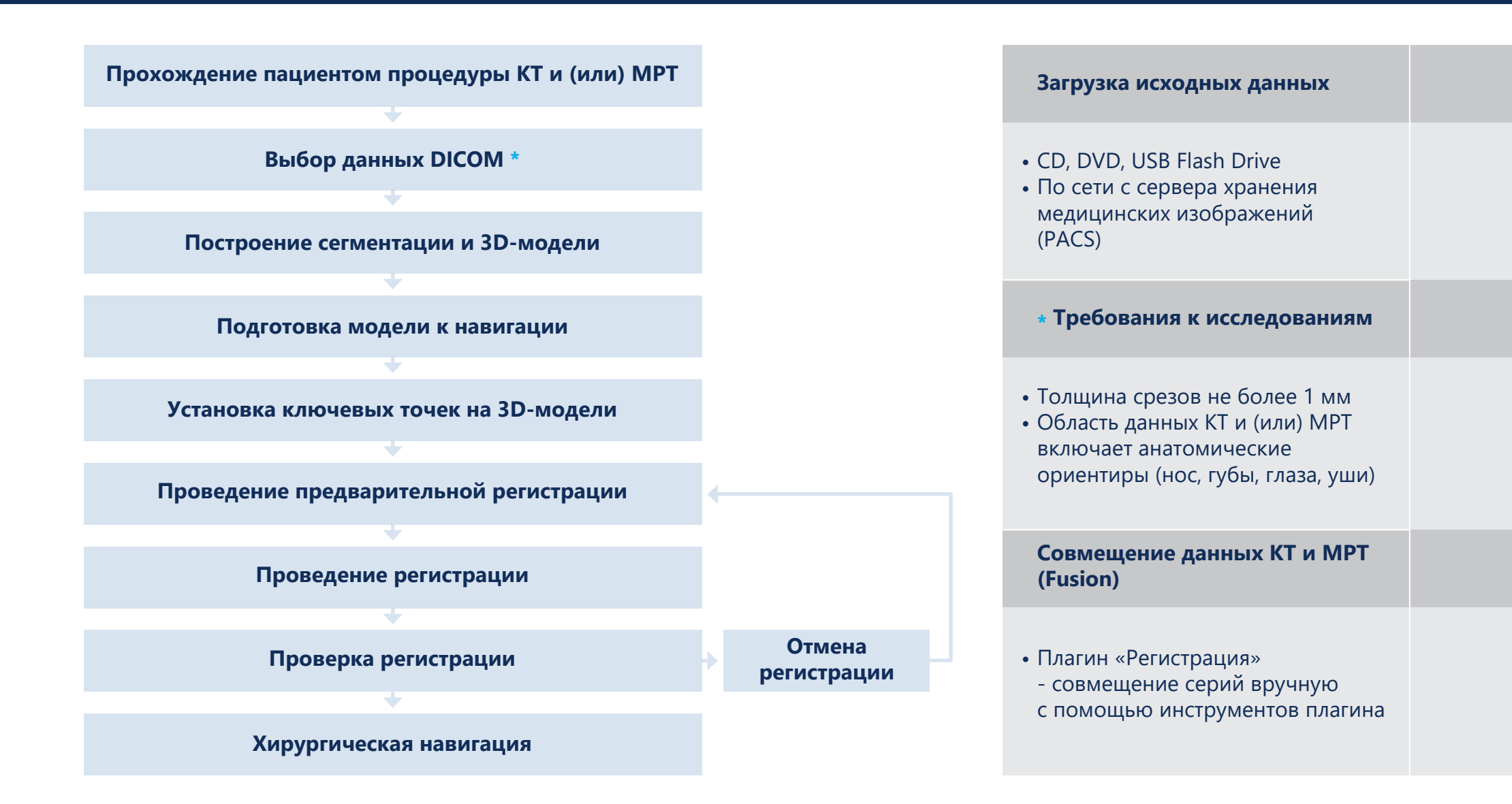

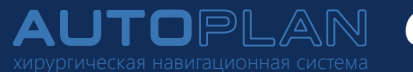

## АUTOPLAN Основные инструменты сегментации и построения 3D-модели

| Плагин «Автоматическая сегментация»                                                                                               | Плагин «Инкрементальная сегментация»                                                                                                    |  |
|----------------------------------------------------------------------------------------------------|----------------------------------------------------------------------------------------------------|--|
| • Выбор структуры: кости, тело<br>• Автоматическое построение модели                                                              | Постепенное наращивание региона из точки по трем<br>координатам, исходя из плотности и контуров окружающих<br>тканей                                                                                                    |  |
| Плагин «Сегментация» 2D инструменты                                                                                               | Плагин «Сегментация» 3D инструменты                                                                                                    |  |
| <ul> <li>Добавить</li> <li>Вычесть</li> <li>Магнитное лассо</li> <li>Интерполяция</li> <li>Быстрое разрастание области</li> </ul> | <ul> <li>Порог - Выделение пикселей со значением равным или<br/>превышающим указанного значения</li> <li>UL Порог - Выделение пикселей со значением, указанным<br/>в промежутке</li> <li>Резекция - Удаление областей на 3D-модели</li> </ul> |  |

Плагин «Навигация» AUTOPLAN

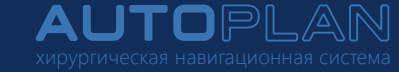

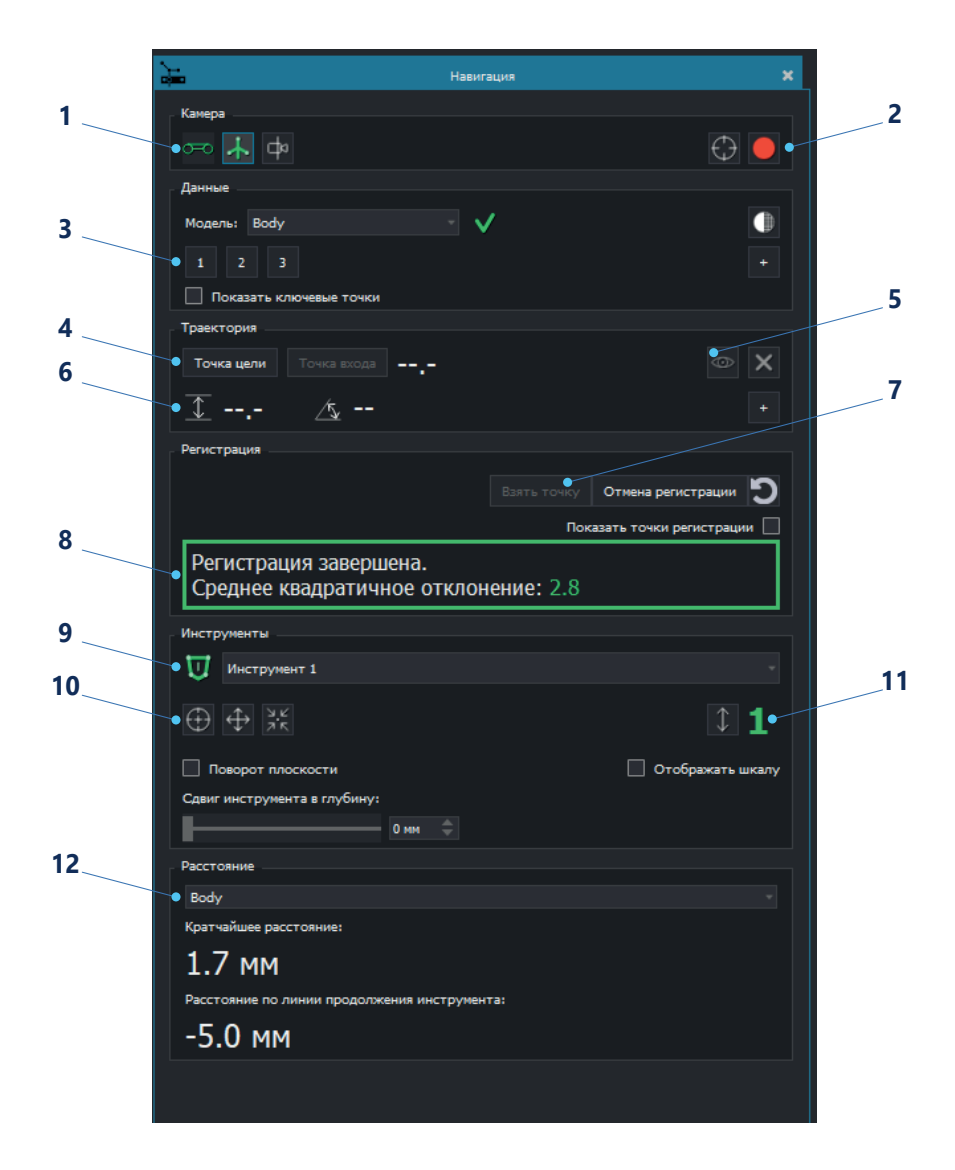

| 1  | Индикация видимости базиса, работы камеры, просмотр<br>изображения с камер                                                                   |
|----|----------------------------------------------------------------------------------------------------|
| 2  | Работа с камерой протоколирования                                                                                                    |
| 3  | Подготовка данных для навигации, установка ключевых точек, работа<br>с видимостью ключевых точек, работа с полупрозрачностью<br>3D-модели    |
| 4  | Планирование траектории, расчет длины траектории                                                                                             |
| 5  | Работа с видимостью траектории, удаление траектории                                                                                          |
| 6  | Отображение информации о дистанции и угле положения<br>навигационного инструмента относительно активной траектории                           |
| 7  | Взятие точек при регистрации, проведение регистрации, отмена<br>и возврат к предыдущей регистрации. Работа с видимостью<br>точек регистрации |
| 8  | Блок подсказок. Отображение качества регистрации                                                                                             |
| 9  | Индикация видимости навигационных инструментов, отображение активного инструмента                                                            |
| 10 | Работа с режимами навигации                                                                                                    |
| 11 | Индикация калибровки инструмента, работа с особой длиной<br>наконечника (для канюлированной навигационной указки)                            |
| 12 | Отображение расстояний до выбранной модели                                                                                                   |

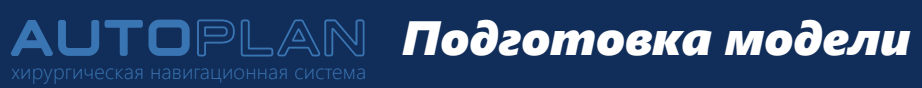

В плагине «Навигация» в блоке «Подготовка данных» необходимо подготовить данные для навигации и установить ключевые точки.

| Выбор ключевых точек                                                                                                    | Примеры ключевых точек                                              |                                                        |  |
|----------------------------------------------------------------------------------------------------|---------------------------------------------------------------------|--------------------------------------------------------|--|
| Ключевые точки - это точки на<br>персонифицированной 3D-модели<br>пациента, которые можно однозначно<br>и точно указать с помощью<br>навигационной указки | при нейрохирургических операциях<br>на голове                       | при нейрохирургических операциях<br>на позвоночнике    |  |
| Минимальное количество<br>ключевых точек - 3.<br>Три ключевые точки не должны<br>находиться на одной линии                                                | <ul><li>внешние и внутренние края глаз</li><li>переносица</li></ul> | • верхняя часть остистого отростка<br>• дужка позвонка |  |
| Ключевые точки на 3D-модели<br>устанавливаются двойным щелчком<br>левой кнопки мыши                                                                       | • кончик и крылья носа<br>• козелок уха                             | • суставной отросток                                   |  |

Траектория АЦТОР LAN хирургическая навигационная система

| Установка траектории                                                                                                    | Работа с активной траекторией                                                                                                    |
|----------------------------------------------------------------------------------------------------|----------------------------------------------------------------------------------------------------|
| <ul> <li>Установка траектории выполняется по двум точкам, точки устанавливаются по кнопкам «Точка входа» и «Точка цели»</li> <li>Длина траектории определяется автоматически в соответствии с установленными точками</li> <li>Возможна установка нескольких траекторий. Установка дополнительных траекторий выполняется по кнопке «+»</li> <li>Активная траектория отображается синим цветом на 3D-модели, в плагине имеет дополнительную синюю обводку</li> <li>Работа с видимостью траекторий, удаление траекторий производится с помощью кнопок в правой части блока «Траектория»</li> </ul> | <ul> <li>После проведения регистрации значения дистанции и угла к траектории отображаются относительно положения активного инструмента</li> <li>При наличии нескольких траекторий значения дистанции и угола определяются для активной траектории (ближайшей к кончику инструмента)</li> <li>При скрытии видимости траектории определение значений дистанции и угла к траектории не производится</li> </ul> |
| «Траектория»                                                                                                    |                                                                                                    |

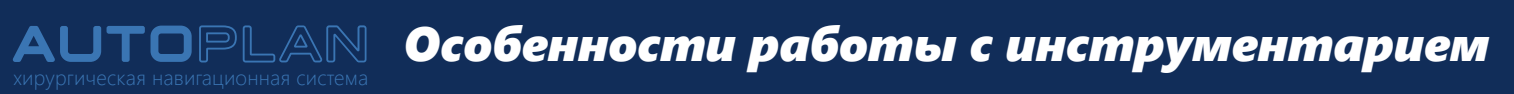

| Общие правила                                                                                                    | Работа с канюлированной указкой                                                                                                    |
|----------------------------------------------------------------------------------------------------|----------------------------------------------------------------------------------------------------|
| <ul> <li>Отражающие сферы на инструментарии должны быть<br/>направлены в сторону стереокамеры и находиться в области<br/>видимости стереокамеры</li> </ul>                                                                             | <ul> <li>В паз указки устанавливается дренажная трубка со спицей<br/>или игла для биопсии, закрепление осуществляется<br/>с помощью двух винтов</li> </ul> |
| • Поверхность отражающих сфер должна быть сухой                                                                                                    | <ul> <li>Длина выступающей из указки части иглы или дренажной<br/>трубки указывается в блоке «Инструменты»</li> </ul>                                      |
| <ul> <li>Отражающие сферы требуют максимально бережного<br/>отношения. Потертости, сколы, иные повреждения на<br/>сфере препятствуют надежному отслеживанию элемента<br/>стереокамерой и ухудшают процесс навигации в целом</li> </ul> | <ul> <li>В ходе операции переключение на работу с канюлированной<br/>указкой выполняется с помощью педали или кнопки<br/>в плагине «Навигация»</li> </ul>  |
| <ul> <li>В плагине «Навигация» инструментарий должен иметь<br/>зеленую индикацию</li> </ul>                                                                                                    |                                                                                                    |
| <ul> <li>При работе с несколькими инструментами в блоке<br/>«Расстояние» отображаются значения расстояний для<br/>активного инструмента</li> </ul>                                                                                     |                                                                                                    |

### Особенности работы с инструментарием AUTOPLAN

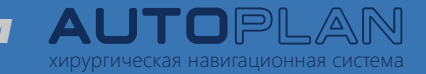

| Работа с универсальным креплением                                                                                                    | Порядок калибровки инструмента                                                                           |
|----------------------------------------------------------------------------------------------------|----------------------------------------------------------------------------------------------------|
| <ul> <li>Универсальное крепление устанавливается на инструмент<br/>хирурга цилиндрической или конической формы<br/>диаметром от 3 до 6 мм</li> </ul> | <ul> <li>Для запуска калибровки необходимо вызвать меню<br/>калибровки по синей кнопке педали</li> </ul> |
| <ul> <li>Закрепление универсального крепления выполняется</li></ul>                                                                                  | <ul> <li>Калибровка инструмента выполняется в соответствии</li></ul>                                     |
| с помощью 2-х винтов                                                                                                    | с подсказками                                                                                            |
| <ul> <li>Необходимо жестко устанавливать универсальное</li></ul>                                                                                     | <ul> <li>Система сфер, закрепленная на инструменте должна быть</li></ul>                                 |
| крепление в каждом положении на инструменте для                                                                                                    | в зоне видимости стереокамеры                                                                            |
| обеспечения точности калибровки инструмента и сохранения калибровки при навигации                                                                    | <ul> <li>Время калибровки одного инструмента в среднем<br/>составляет 2-3 минуты</li> </ul>              |
| <ul> <li>Закрепление базисной и инструментальной системы сфер</li></ul>                                                                              | <ul> <li>Калибровка инструмента возможна до и после проведения</li></ul>                                 |
| на универсальное крепление выполняется до установки                                                                                                  | регистрации                                                                                              |

универсального крепления на инструмент

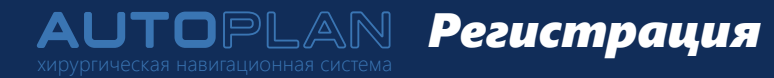

Совмещение реального пациента с персонифицированной 3D-моделью в программе с помощью навигационной указки и педали.

| Методы регистрации                                                                                                    | Особенности работы указкой                                                                                                    |
|----------------------------------------------------------------------------------------------------|----------------------------------------------------------------------------------------------------|
| <ul> <li>По трем ключевым точкам (предварительная регистрация)</li> <li>По трем ключевым точкам и множеству дополнительных (в т.ч. взятых линиями)</li> <li>По множеству ключевых и дополнительных точек (в т.ч. взятых линиями)</li> </ul> | <ul> <li>При установке точек указка должна касаться кожи<br/>пациента, но не продавливать её</li> <li>Точки для регистрации фиксируются исходя из положения<br/>кончика наконечника указки, а не боковой части<br/>наконечника</li> <li>При установке точек указку необходимо держать<br/>максимально перпендикулярно поверхности тела</li> </ul> |
| Проверка регистрации                                                                                                    | Отмена регистрации и возврат к предыдущей регистрации                                                                                                    |
| <ul> <li>По значению показателя «Среднее квадратичное отклонение» в блоке подсказок</li> <li>По ключевым точкам (визуальное совпаление)</li> </ul>                                                                                          | <ul> <li>Выполнение регистрации заново</li> <li>Возврат к предыдущей (более успешной) регистрации</li> </ul>                                                                                                    |

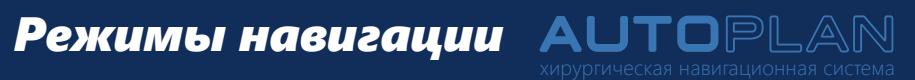

| Отображение проекции<br>инструмента на плоскостях                                                               | Прицеливание                                                                                                    | Следование                                                                                                    |
|----------------------------------------------------------------------------------------------------|----------------------------------------------------------------------------------------------------|----------------------------------------------------------------------------------------------------|
| режим по умолчанию, на проекциях<br>отображается указка/инструмент<br>и линия продолжения<br>указки/инструмента | на 3D-модели отображается острие<br>наконечника указки/инструмента<br>в виде черной точки, на срезах<br>отображается проекция<br>указки/инструмента | изменение положения<br>указки/инструмента на плоскостях<br>в соответствии с реальным<br>положением указки/инструмента |
| Однократное перемещение                                                                                         | Слвиг среза в глубину                                                                                                    | Поророт плоскостей                                                                                                    |
|                                                                                                    | сдый среза в турину                                                                                                    | поворот плоскостей                                                                                                    |

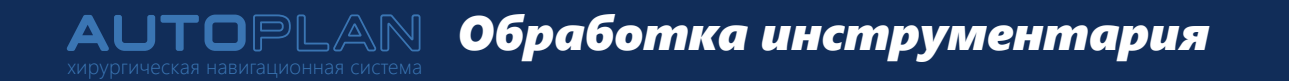

Перед каждым применением инструментарий подлежит обработке. В рамках подготовки с поверхности инструментария удаляют видимые загрязнения с помощью тканевых салфеток. Дезинфекцию, совмещенную с предстерилизационной очисткой, выполняют путём замачивания в растворах дезинфицирующих средств на основе четвертичных аммониевых соединений, например: «Гигасепт Инстру АФ», «Амилокс», «САТ-22», «Триазин». Дезинфекцию выполняют в соответствии с инструкцией по применению дезинфицирующих средств. Сушку выполняют воздухом комнатной температуры без подогрева, до исчезновения видимой влаги.

Весь инструментарий должен быть проверен на наличие загрязнений и видимой влаги, а также на наличие повреждений и искривлений. При наличии загрязнений и видимой влаги повторяют процессы подготовки, дезинфекции с предстерилизационной очисткой и сушкой. При наличии повреждений и искривлений дальнейшее использование инструментария недопустимо.

Стерилизацию выполняют с помощью аппаратов низкотемпературной стерилизации парами или плазмой пероксида водорода (STERRAD, STERIS). Упаковку для стерилизации и режим стерилизации выбирают в соответствии с инструкцией производителя аппарата стерилизации. Каждую единицу инструментария перед стерилизацией упаковывают в индивидуальную упаковку.

#### Обработка оборудования

Перед очисткой оборудования необходимо выключить компьютерный блок и отключить комплекс от электрической и компьютерной сети.

В состав оборудования входят мобильная стойка с компьютерным блоком, кронштейном стереокамеры и кронштейном монитора, стереокамера, монитор, клавиатура, мышь, педаль, внешний привод для чтения дисков CD/DVD.

Очистку и дезинфекцию оборудования, кроме экрана монитора, выполняют путём протирания мягкой салфеткой, смоченной в растворе дезинфицирующего средства и отжатой, во избежание попадания раствора внутрь оборудования. Для обработки применяют дезинфицирующие средства, инструкцией по применению которых предусмотрена обработка офисной техники, телефонных аппаратов, мониторов, компьютерных клавиатур, например: «Оптимакс», «Септолит-экспресс», «Трилокс», «Альписептик», «Бриллиантовый свет», «Дезиптол», «Лизаксин», «Ника-изосептик», «Эдель». Обработку выполняют в соответствии с инструкцией по применению дезинфицирующего средства.

Очистку экрана монитора выполняют путём протирания салфеткой для очистки экранов жидкокристаллических мониторов, например, «BURO BU-Tpsm».

Распространённые проблемы и их решение AUTOPLAN

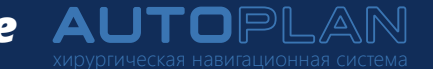

| Проблема                                                      | Решение                                                                                                    |
|---------------------------------------------------------------|----------------------------------------------------------------------------------------------------|
| Стереокамера не работает - в плагине иконка<br>камеры красная | <ul> <li>Проверить корректность подключения кабеля питания и кабеля Ethernet к стереокамере</li> <li>Перезапустить плагин и (или) программу</li> </ul>                                                                                                    |
| Указка/инструмент имеет красную индикацию<br>в плагине        | <ul> <li>В плагине «Навигация» включить отображение окон стереокамеры в блоке «Камера» с помощью кнопки «Показать окна камеры»</li> <li>Обеспечить видимость указки/инструмента в окнах стереокамеры</li> <li>Проверить состояние отражающих сфер (см. руководство пользователя)</li> </ul> |
| Базис красный                                                 | <ul> <li>В плагине «Навигация» включить отображение окон стереокамеры в блоке «Камера» с помощью кнопки «Показать окна камеры»</li> <li>Обеспечить видимость базиса в окнах камеры</li> <li>Проверить состояние отражающих сфер (см. руководство пользователя)</li> </ul>                   |
| Изображение с камер мутное                                    | <ul> <li>Протереть защитные стекла сухой салфеткой из микрофибры</li> <li>Убедиться в видимости инструментария стереокамерой</li> </ul>                                                                                                    |
| Педаль не работает                                            | <ul> <li>Заменить батарейки в педали. Отсек для батареек расположен с нижней стороны педали.</li> <li>Профилактическую замену элементов питания рекомендуется выполнять один раз в 6 месяцев</li> </ul>                                                                                     |
| Мышь и клавиатура не работает                                 | <ul> <li>Заменить батарейки. Профилактическую замену элементов питания рекомендуется<br/>выполнять один раз в 6 месяцев</li> </ul>                                                                                                    |
| Отсутствует возможность взятия точки<br>- кнопка не доступна  | • Убедиться, что выбраны и подготовлены данные для регистрации<br>• Убедиться, что ключевые точки установлены - установлен чекбокс «Показать ключевые точки»                                                                                                    |

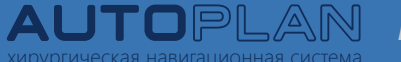

## АЦТОРЦАМ Распространённые проблемы и их решение

| Проблема                                                                          | Решение                                                                                                    |
|-----------------------------------------------------------------------------------|----------------------------------------------------------------------------------------------------|
| При регистрации наблюдается смещение<br>ключевых точек на одно и то же расстояние | • Убедиться, что ключевые точки установлены на подготовленных данных<br>• Убедиться в соответствии ключевых точек на модели и на пациенте с помощью указки<br>• Убедиться, что при установке ключевых точек нет ошибки в определении стороны (право/лево)                                                                                                    |
| Калибровка инструмента не удалась                                                 | <ul> <li>Убедиться в видимости инструментальной системы сфер стереокамерой</li> <li>Убедиться в единстве лунки для установки инструмента при калибровке в нижней и верхней<br/>позиции</li> <li>Убедиться в жестком креплении инструментальной системы сфер относительно инструмента</li> <li>Убедиться в жестком закреплении площадки проверки точности на разборной мачте</li> </ul> |
| Калибровка инструмента не проходит<br>проверку на площадке проверки точности      | <ul> <li>Повторно выполнить калибровку инструмента</li> <li>Движения инструментом с инструментальной системой сфер выполнять плавно по окружности,<br/>делая различные углы положения системы сфер</li> </ul>                                                                                                    |
| Регистрация позвоночника не удается                                               | <ul> <li>Убедиться в соответствии установленных и взятых ключевых точек</li> <li>«Максимальное смещение ключевых точек, мм» (Настройки-Навигация-Расширенные настройки» и повторно выполнить регистрацию</li> </ul>                                                                                                    |
| Не запускается калибровка инструмента                                             | <ul> <li>В плагине «Навигация» включить отображение окон стереокамеры в блоке «Камера» с помощью кнопки «Показать окна камеры»</li> <li>Обеспечить видимость инструментальной системы сфер в окнах стереокамеры</li> <li>Проверить состояние отражающих сфер инструмента (см. руководство пользователя)</li> </ul>                                                                     |

#### Техническая поддержка

S +7 846 203 27 70

☑ info@autoplan.surgery

Сделано в России